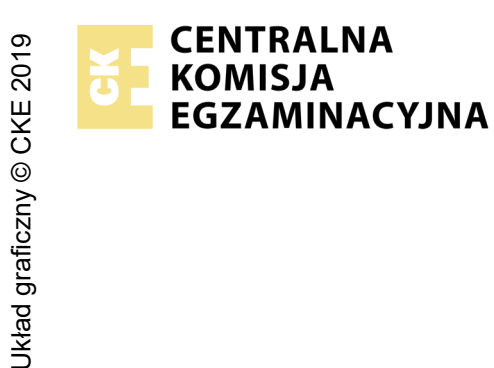

## EGZAMIN POTWIERDZAJĄCY KWALIFIKACJE W ZAWODZIE Rok 2021 ZASADY OCENIANIA

Arkusz zawiera informacje prawnie chronione do momentu rozpoczęcia egzaminu

Nazwa kwalifikacji: Administrowanie sieciowymi systemami operacyjnymi i sieciami komputerowymi

Oznaczenie arkusza: **EE.11-02-21.01-SG** Oznaczenie kwalifikacji: **EE.11** Numer zadania: **02** Wersja arkusza: **SG** 

# PODSTAWA PROGRAMOWA 2017

### Wypełnia egzaminator

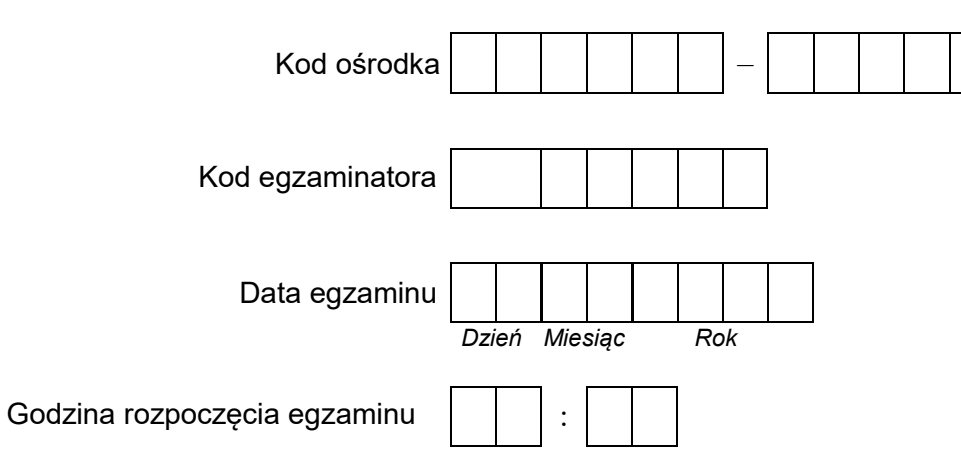

| Numer <i>PESEL</i> zdającego* |  |  |  |  |  |  | N<br>stai | er<br>ska |  |  |  |
|-------------------------------|--|--|--|--|--|--|-----------|-----------|--|--|--|
|                               |  |  |  |  |  |  |           |           |  |  |  |
|                               |  |  |  |  |  |  |           |           |  |  |  |
|                               |  |  |  |  |  |  |           |           |  |  |  |
|                               |  |  |  |  |  |  |           |           |  |  |  |
|                               |  |  |  |  |  |  |           |           |  |  |  |
|                               |  |  |  |  |  |  |           |           |  |  |  |

\* w przypadku braku numeru PESEL – seria i numer paszportu lub innego dokumentu potwierdzającego tożsamość

# Egzaminatorze!

- Oceniaj prace zdających rzetelnie i z zaangażowaniem. Dokumentuj wyniki oceny.
- Stosuj przyjęte zasady oceniania w sposób obiektywny.
- Jeżeli zdający, wykonując zadanie egzaminacyjne, uzyskuje inne rezultaty albo pożądane rezultaty uzyskuje w inny sposób niż uwzględniony w zasadach oceniania lub przedstawia nietypowe rozwiązanie, ale zgodnie ze sztuką w zawodzie, to nadal oceniaj zgodnie z kryteriami zawartymi w zasadach oceniania. Informacje o tym, że zasady oceniania nie przewidują zaistniałej sytuacji, przekaż niezwłocznie w formie pisemnej notatki do Przewodniczącego Zespołu Egzaminacyjnego z prośbą o przekazanie jej do Okręgowej Komisji Egzaminacyjnej. Notatka może być sporządzona odręcznie w trybie roboczym.
- Informuj przewodniczącego zespołu nadzorującego o wszystkich nieprawidłowościach zaistniałych w trakcie egzaminu, w tym w szczególności o naruszeniach przepisów bezpieczeństwa i higieny pracy i o podejrzeniach niesamodzielności w wykonaniu zadania przez zdającego.

|     | Numer<br>stanowiska                                                                            |                     |                              |                                    |                                         |                                   |
|-----|------------------------------------------------------------------------------------------------|---------------------|------------------------------|------------------------------------|-----------------------------------------|-----------------------------------|
|     | Elementy podlegające ocenie/kryteria oceny                                                     | Egza<br>jeż<br>kryt | amin<br>eli z<br>eriur<br>ni | ator v<br>dając<br>n albc<br>e spe | vpis<br>y sp<br>o <b>N</b> , j<br>ełnił | uje <b>T</b> ,<br>ełnił<br>jeżeli |
| Rez | zultat 1: Połączenie fizyczne urządzeń                                                         |                     |                              |                                    |                                         |                                   |
| 1   | Serwer podłączony jest do przełącznika 1, interfejs LAN1 do portu 1, interfejs LAN2 do portu 2 |                     |                              |                                    |                                         |                                   |
| 2   | Stacja robocza interfejsem LAN podłączona jest do portu 2 przełącznika 2                       |                     |                              |                                    |                                         |                                   |
| 3   | Przełączniki 1 i 2 są razem połączone poprzez porty 3                                          |                     |                              |                                    |                                         |                                   |

|                             | sta Z                                                                                                    |    |  |   |      |
|-----------------------------|----------------------------------------------------------------------------------------------------|----|--|---|------|
| Re<br>Uw<br>Ha<br>Ha<br>Jez | <b>zultat 2: Skonfigurowane urządzenia sieciowe</b><br>/aga! Hasło konta <b>Administrator</b> serwera to <b>Q@wertyuiop</b><br>sło konta <b>Administrator</b> stacji roboczej to <b>Q@wertyuiop</b><br>sło do przełącznika oraz rutera z WiFi przekaże asystent techniczny.<br>żeli ruter lub przełącznik wymagały zmiany hasła, to hasło powinno zostać ustawione na <b>zaq1@WSX</b> |    |  | - | <br> |
| 1                           | Przełącznik 1, do którego podłączony jest serwer, ma ustawiony adres 192.168.0.10 z maską podsieci 255.255.255.0                                                                                                    |    |  |   |      |
| 2                           | Przełącznik 1, do którego podłączony jest serwer, ma utworzone VLAN-y o ID=11 i nazwie VLAN11 oraz ID=12 i nazwie VLAN12                                                                                                    |    |  |   |      |
| 3                           | Przełącznik 1, do którego podłączony jest serwer, ma port 1 przypisany do VLAN11 bez tagowania                                                                                                    |    |  |   |      |
| 4                           | Przełącznik 1, do którego podłączony jest serwer, ma port 2 przypisany do VLAN12 z bez tagowania                                                                                                    |    |  |   |      |
| 5                           | Przełącznik 1, do którego podłączony jest serwer, ma skonfigurowane połączenie magistrali (trunk/tag) dla VLAN11 i VLAN12 na porcie                                                                                                    | 3  |  |   |      |
| 6                           | Przełącznik 2, do którego podłączona jest stacja robocza ma ustawiony adres 172.30.250.100 z maską podsieci 255.255.255.0                                                                                                    |    |  |   |      |
| 7                           | Przełącznik 2, do którego podłączona jest stacja robocza, ma utworzony VLAN o ID=12 i nazwie VLAN12                                                                                                    |    |  |   |      |
| 8                           | Przełącznik 2, do którego podłączona jest stacja robocza, ma port 2 przypisany do VLAN12 bez tagowania                                                                                                    |    |  |   |      |
| 9                           | Przełącznik 2, do którego podłączona jest stacja robocza, ma port 1 przypisany do VLAN11 bez tagowania                                                                                                    |    |  |   |      |
| 10                          | Przełącznik 2, do którego podłączona jest stacja robocza, ma skonfigurowane połączenie magistrali (trunk/tag) dla VLAN11 i VLAN12 i porcie 3                                                                                                    | na |  |   |      |

| r<br>ska      |  |  |  |
|---------------|--|--|--|
| lume<br>nowis |  |  |  |
| sta           |  |  |  |
|               |  |  |  |

Rezultat 3: Skonfigurowane interfejsy sieciowe stacji roboczej i serwera Uwaga! W przypadku innych niż podane nazwy interfejsów sieciowych serwera (LAN1 i LAN2) należy oceniać rezultaty konfiguracji odpowiednio pierwszego i drugiego interfejsu sieciowego serwera. Po informacji od przewodniczącego ZN o skonfigurowaniu interfejsów sieciowych należy ocenić komunikację pomiędzy urządzeniami sieciowymi (kryteria: 3.9 i 3.10). Sprawdzenia komunikacji wykonuje zdający w obecności egzaminatora.

| 1  | Na serwerze połączenia sieciowe mają ustawioną nazwę LAN1 i LAN2                                                                                                    |  |  |  |
|----|----------------------------------------------------------------------------------------------------|--|--|--|
| 2  | Na serwerze połączenie sieciowe LAN1 (interfejs podłączony do portu 1 przełącznika 1) ma ustawiony adres IP na <b>172.30.250.x</b> z maską<br><b>255.255.25.0</b> , gdzie x to numer stanowiska egzaminacyjnego |  |  |  |
| 3  | Na serwerze połączenie sieciowe LAN1 (interfejs podłączony do portu 1 przełącznika 1) ma ustawiony adres serwera DNS na 127.0.0.1                                                                               |  |  |  |
| 4  | Na serwerze połączenie sieciowe LAN2 (interfejs podłączony do portu 2 przełącznika 1) ma ustawiony adres IP na <b>192.168.0.1</b> z maską<br><b>255.255.255.0</b>                                               |  |  |  |
| 5  | Na serwerze połączenie sieciowe LAN2 (interfejs podłączony do portu 2 przełącznika 1) ma ustawiony adres serwera DNS na 127.0.0.1                                                                               |  |  |  |
| 6  | Na stacji roboczej połączenie sieciowe ma ustawioną nazwę LAN                                                                                                    |  |  |  |
| 7  | Na stacji roboczej połączenie sieciowe LAN ma ustawiony adres IP na <b>172.30.250.120</b> z maską <b>255.255.255.0</b>                                                                                          |  |  |  |
| 8  | Na stacji roboczej połączenie sieciowe LAN ma ustawiony adres serwera DNS na <b>172.30.250.x,</b> gdzie x to numer stanowiska<br>egzaminacyjnego                                                                |  |  |  |
| 9  | Wykonane na serwerze polecenie <b>ping 192.168.0.10</b> i <b>ping 172.30.250.100</b> potwierdza komunikację z przełącznikami                                                                                    |  |  |  |
| 10 | Wykonane na serwerze polecenie <b>ping 172.30.250.120</b> potwierdza komunikację ze stacją roboczą                                                                                                    |  |  |  |

|    | sta z                                                                                                    |    |      |  |
|----|----------------------------------------------------------------------------------------------------|----|------|--|
| Re | zultat 4: Skonfigurowane usługi serwera                                                                                                    |    | <br> |  |
| 1  | Serwer promowano do roli kontrolera domeny o nazwie <b>egzamin.local</b> a w domenie utworzono jednostkę organizacyjną Serwisanci                                                                                                    |    |      |  |
| 2  | W jednostce organizacyjnej <b>Serwisanci</b> utworzono konto użytkownika <b>azdun</b> i skonfigurowano dla niego godziny logowania do domeny<br>poniedziałek – niedziela 7:00 ÷ 19:00                                                                               | y: |      |  |
| 3  | Folder C:\Dane udostępniono pod nazwą zasobu <i>Dane_kopia</i> i ustawiono zabezpieczenia: Administratorzy – Pełna Kontrola, azdun<br>Modyfikacja oraz ustawiono uprawnienia: Administratorzy – Pełna Kontrola, azdun – Zmiana, Odczyt                              | -  |      |  |
| 4  | Na serwerze jest zainstalowana usługa IIS z domyślną stroną WWW powiązaną z adresem LAN1 serwera ( <i>172.30.250.x</i> ) a w ustawieniac<br>domyślnej strony WWW jest dodany dokument witryny <i>start.html</i> wyświetlający napis <b>EGZAMIN EE  - SESJA 2021</b> | h  |      |  |
| 5  | Na serwerze jest zainstalowana usługa DNS i dodane strefy wyszukiwania do przodu testowy.local                                                                                                    |    |      |  |
| 6  | W strefach wyszukiwania do przodu utworzono rekord typu A wiążący nazwę <b>www.testowy.local</b> z adresem IP <i>172.30.250.x</i>                                                                                                    |    |      |  |
| 7  | Podłączono stację roboczą do domeny <b>egzamin.local</b>                                                                                                    |    |      |  |
| 8  | Na stacji roboczej w przeglądarce pod adresem <i>http://172.30.250.x</i> , gdzie x - to numer stanowiska egzaminacyjnego, wyświetla się stron<br>Internetowa z tekstem: EGZAMIN EE.11 - SESJA 2021                                                                  | na |      |  |
| 9  | Na stacji roboczej w przeglądarce pod adresem <i>http://pliki.serwer.local</i> wyświetla się strona Internetowa z tekstem: EGZAMIN EE.11<br>SESJA 2021                                                                                                    | -  |      |  |

Egzaminator .....

imię i nazwisko

data i czytelny podpis

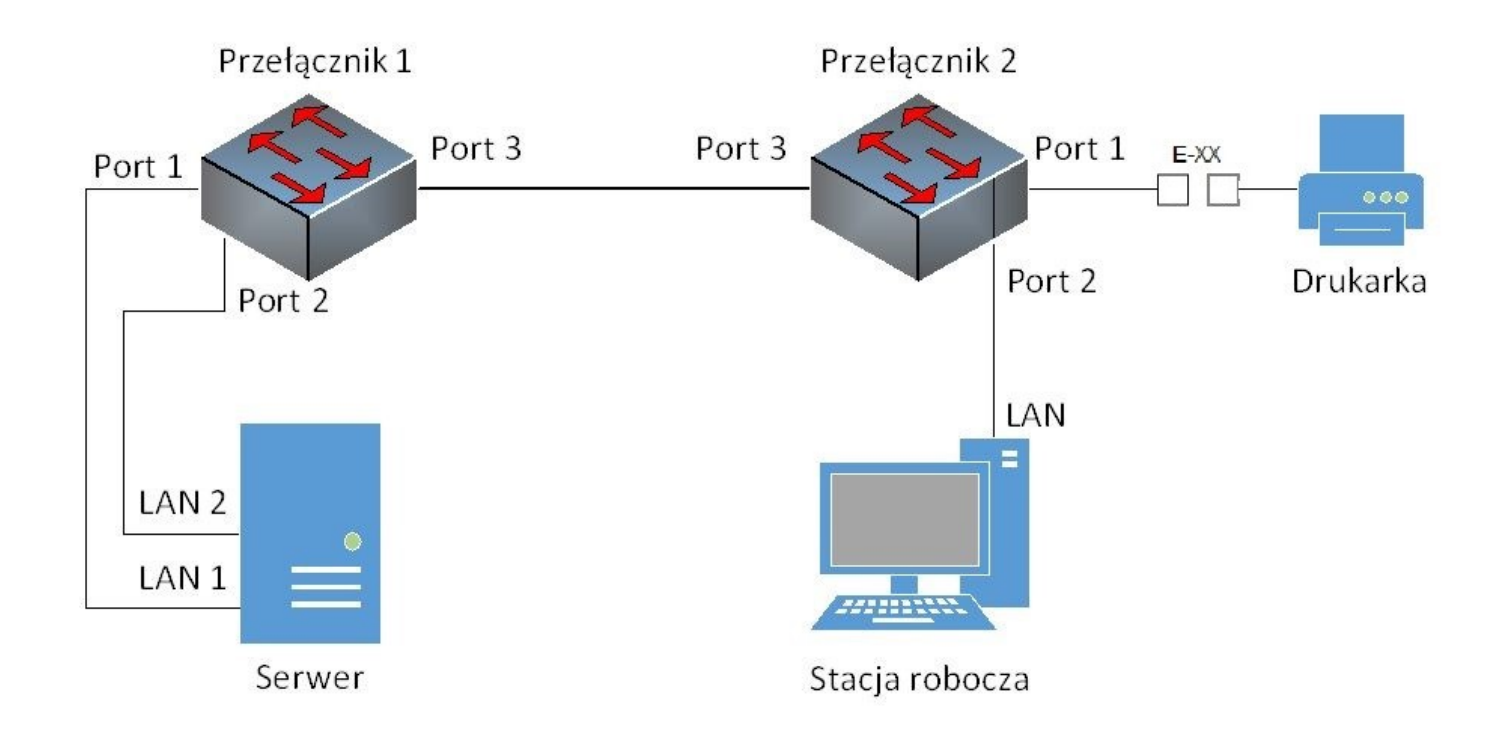

Schemat połączenia urządzeń sieciowych